本書は古いバージョンです。 最新版は以下の URL からダウンロードできます。 「TLS 暗号設定ガイドライン」 https://www.ipa.go.jp/security/crypto/guideline/ssl\_crypt\_config.html

# TLS 暗号設定

# サーバ設定編 & 暗号スイートの設定例

# (Windows IIS 用 ver1.1)

令和2年10月

独立行政法人 情報処理推進機構

## 目次

| 1.   | サーバ設定方法のまとめ                               | . 2 |
|------|-------------------------------------------|-----|
| 1.1. | プロトコルバージョンの設定方法                           | . 2 |
| 1.2. | HTTP Strict Transport Security(HSTS)の設定方法 | . 3 |
| 1.3. | OCSP stapling の設定方法                       | .4  |
| 2.   | 暗号スイート設定例のまとめ                             | . 5 |
| 3.   | 設定内容の確認方法                                 | . 7 |
| 4.   | 修正履歴                                      | . 7 |

本書では、Windows IIS でのサーバ設定及び暗号スイートの設定を行う上での参考情報として、 設定方法例を記載する。正式な取扱説明書やマニュアルを参照するとともに、一参考資料として 利用されたい。

#### 1. サーバ設定方法のまとめ

#### 1.1. プロトコルバージョンの設定方法

各 OS におけるプロトコルバージョンのサポート状況は以下の通りである。

|                        | TLS 1.3          | TLS 1.2    | TLS 1.1    | TLS 1.0 | SSL 3.0 | SSL 2.0 |
|------------------------|------------------|------------|------------|---------|---------|---------|
| Windows Server(1903以降) | $\bigtriangleup$ | 0          | 0          | 0       | ▼       | ×       |
| Windows Server(1809以前) | $\bigtriangleup$ | $\bigcirc$ | $\bigcirc$ | 0       | ▼       | ×       |
| Windows Server 2019以前  |                  |            |            |         |         |         |
| Windows 10(1903以降)     | $\bigtriangleup$ | 0          | 0          | 0       | 0       | ▼       |
| Windows 10(1809以前)     | $\bigtriangleup$ | 0          | 0          | 0       | 0       | ▼       |
|                        |                  |            | 提供         |         |         |         |

×:サポートなし ▼:サポートしているが既定で無効化

サポートされているプロトコルバージョンの利用可否については、以下の設定例に従い、レジ ストリを設定する。なお、現在、TLS 1.3 については、テスト環境向けの試験提供であるため、 本ドキュメントでは取り扱っていない。設定方法は、マイクロソフト社の最新のドキュメントを 参照すること。

#### 参考情報:

特定の暗号化アルゴリズムおよび Schannel.dll のプロトコルの使用を制限する方法 https://support.microsoft.com/en-us/kb/245030

推奨セキュリティ型

HKEY LOCAL MACHINE¥SYSTEM¥CurrentControlSet¥Control¥SecurityProviders¥Schannel¥ Protocols¥SSL 2.0¥Server

"DisabledByDefault"=dword:0000001

HKEY LOCAL MACHINE¥SYSTEM¥CurrentControlSet¥Control¥SecurityProviders¥Schannel¥ Protocols¥SSL 3.0¥Server

"DisabledByDefault"=dword:0000001

HKEY LOCAL MACHINE¥SYSTEM¥CurrentControlSet¥Control¥SecurityProviders¥Schannel¥ Protocols¥TLS 1.0¥Server

"DisabledByDefault"=dword:0000001

TLS 暗号設定 サーバ設定編&暗号スイートの設定例(Windows IIS 用) - 2

HKEY\_LOCAL\_MACHINE¥SYSTEM¥CurrentControlSet¥Control¥SecurityProviders¥Schannel¥ Protocols¥TLS 1.1¥Server "DisabledByDefault"=dword:00000001

● 高セキュリティ型

HKEY\_LOCAL\_MACHINE¥SYSTEM¥CurrentControlSet¥Control¥SecurityProviders¥Schannel¥ Protocols¥SSL 2.0¥Server "DisabledByDefault"=dword:00000001 HKEY\_LOCAL\_MACHINE¥SYSTEM¥CurrentControlSet¥Control¥SecurityProviders¥Schannel¥ Protocols¥SSL 3.0¥Server "DisabledByDefault"=dword:00000001 HKEY\_LOCAL\_MACHINE¥SYSTEM¥CurrentControlSet¥Control¥SecurityProviders¥Schannel¥ Protocols¥TLS 1.0¥Server "DisabledByDefault"=dword:00000001 HKEY\_LOCAL\_MACHINE¥SYSTEM¥CurrentControlSet¥Control¥SecurityProviders¥Schannel¥ Protocols¥TLS 1.1¥Server

● セキュリティ例外型

HKEY\_LOCAL\_MACHINE¥SYSTEM¥CurrentControlSet¥Control¥SecurityProviders¥Schannel¥ Protocols¥SSL 3.0¥Server "DisabledByDefault"=dword:00000001 HKEY\_LOCAL\_MACHINE¥SYSTEM¥CurrentControlSet¥Control¥SecurityProviders¥Schannel¥ Protocols¥SSL 2.0¥Server "DisabledByDefault"=dword:00000001

#### 1.2. HTTP Strict Transport Security (HSTS) の設定方法

HTTP ヘッダに HSTS の情報を追加するために、以下の手順により設定する。

- 1) 「IIS マネージャー」を開く
- 2) 「機能ビュー」を開く
- 3) 「HTTP 応答ヘッダ」をダブルクリックする
- 4) 「操作」のペインで「追加」をクリックする

| 🛐 インターネット インフォメーション サービス (IIS) マネージャー 📃 🗖 🗙 |                                                                                                    |                                                                 |  |  |  |  |  |
|---------------------------------------------|----------------------------------------------------------------------------------------------------|-----------------------------------------------------------------|--|--|--|--|--|
| CONTOSODCO                                  | 🕤 💮 VONTOSODC01 > मृत्ते > Default Web Site > 🔯 🛛 🟠 🔞 -                                                                          |                                                                 |  |  |  |  |  |
| ファイル(F) 表示(V) ヘルプ(H)                        | ファイル(F) 表示(V) ヘノレプ(H)                                                                                                    |                                                                 |  |  |  |  |  |
| 接続         ・   ・   ・   ・   ・   ・   ・   ・    | Web サーバーからの応答に追加され<br>す HTTP ハッダーを構成するには、こ<br>の機能を使用します。         グループ化:         ダ前         グはーブ化:         東         名前         値 | <ul> <li>操作</li> <li>追加<br/>共通ヘッダーの設定</li> <li>④ ヘルプ</li> </ul> |  |  |  |  |  |
| 構成: 'Default Web Site' web.config           |                                                                                                    | • <u>1</u> .:                                                   |  |  |  |  |  |

- 5) 「名前」「値」の箇所を以下のように設定する。なお、max-age は有効期間を表し、この例で は 365 日 (31,536,000 秒) の有効期間を設定することを意味している。また、 includeSubDomains がある場合、サブドメインにも適用される
  - 名前: Strict-Transport-Security
  - 值 : max-age=31536000; includeSubDomains

| カスタム HTTP 応答ヘッダーの編集                 | ?    | x |  |
|-------------------------------------|------|---|--|
| 名前(N):                              |      |   |  |
| Strict-Transport-Security           |      |   |  |
| 值(V):                               |      |   |  |
| max-age=31536000; includeSubDomains |      |   |  |
|                                     |      |   |  |
| ОК <b>‡</b> 1                       | マンセル | / |  |

6) 「OK」をクリックする。

#### 1.3. OCSP stapling の設定方法

Windows Server 2008 以降の Windows では、デフォルトで OCSP Stapling が設定されている。

#### 2. 暗号スイート設定例のまとめ

本設定例は、Windows 10 v1903、v1909、及び v2004 における TLS 1.2 対応暗号スイートの設定 を示している。その他の Windows バージョンの暗号スイートの設定は、以下の参考情報を参考に して設定すること<sup>[1]</sup>。

#### Cipher Suites in TLS/SSL (Schannel SSP)

https://docs.microsoft.com/en-us/windows/win32/secauthn/cipher-suites-in-schannel

なお、現在、TLS 1.3 については、テスト環境向けの試験提供であるため、本ドキュメントでは 取り扱っていない。設定方法は、マイクロソフト社の最新のドキュメントを参照すること。

- 1) コマンドプロンプトで gpedit.msc と入力し、Enter を押してグループポリシーオブジェクト エディタを起動する。
- [コンピューターの構成]>[管理用テンプレート]>[ネットワーク]>[SSL 構成設定] の順に展開する。
- 3) [SSL 構成設定] で [SSL 暗号(「SSL 暗号化スイート」と表記される場合もある) の順序] をダブルクリックする。
- 4) [SSL 暗号の順序] ウィンドウで、[有効] をクリックする。
- 5) ウィンドウで、[SSL 暗号]フィールドの内容を設定したい暗号リストの内容と置き換える。

| SSL 暗号の順位 - ロ ×                                                               |                                                                                                    |  |  |  |  |
|-------------------------------------------------------------------------------|----------------------------------------------------------------------------------------------------|--|--|--|--|
| SSL 暗号の順位                                                                     | 前の設定(P) 次の設定(N)                                                                                                    |  |  |  |  |
| <ul> <li>○ 未構成(C)</li> <li>□メント:</li> <li>● 有効(E)</li> <li>○ 無効(D)</li> </ul> |                                                                                                    |  |  |  |  |
| サポートされるバージョン:                                                                 | Windows Vista 以降                                                                                                    |  |  |  |  |
| オプション:                                                                        | ヘルプ:                                                                                                    |  |  |  |  |
| SSL 暗号 TLS_RSA_WITH_AES_128_                                                  | CBC_SHA Cのポリシー設定では、Secure Socket Layer (SSL) で使用する暗<br>号を決定します。<br>このポリシー設定を有効にした場合、指定されている順位で SSL 暗号が<br>優先されます。                                                                                                    |  |  |  |  |
|                                                                               | このポリシー設定を無効にした場合、または構成しなかった場合、出荷時の既定の暗号順位が使用されます。                                                                                                    |  |  |  |  |
|                                                                               | TLS_RSA_WITH_AES_128_CBC_SHA<br>TLS_RSA_WITH_AES_256_CBC_SHA<br>TLS_RSA_WITH_RC4_128_SHA<br>TLS_RSA_WITH_RC4_128_SHA<br>TLS_RSA_WITH_AES_128_CBC_SHA_P256<br>TLS_ECDHE_RSA_WITH_AES_128_CBC_SHA_P384<br>TLS_ECDHE_RSA_WITH_AES_128_CBC_SHA_P321<br>TLS_ECDHE_RSA_WITH_AES_256_CBC_SHA_P324<br>TLS_ECDHE_RSA_WITH_AES_256_CBC_SHA_P384 |  |  |  |  |
|                                                                               | OK キャンセル 適用(A)                                                                                                    |  |  |  |  |

<sup>&</sup>lt;sup>[1]</sup> Windows Server 2012, 2016 及び 2019 については、GUI で暗号スイートやプロトコルバージョ ンを設定できるフリーウェアを NARTAC IIS Crypto が公開している https://www.nartac.com/Products/IISCrypto/

TLS 暗号設定 サーバ設定編&暗号スイートの設定例(Windows IIS 用) – 5

なお、暗号リストは「,」で暗号スイートを連結して1行で記述し、空白や改行を含めない。 優先順位は記述した順番で設定される。

#### ● 推奨セキュリティ型の設定例

TLS\_ECDHE\_ECDSA\_WITH\_AES\_128\_GCM\_SHA256,TLS\_ECDHE\_RSA\_WITH\_AES\_128 \_GCM\_SHA256,TLS\_ECDHE\_ECDSA\_WITH\_AES\_256\_GCM\_SHA384,TLS\_ECDHE\_RSA\_ WITH\_AES\_256\_GCM\_SHA384,TLS\_DHE\_RSA\_WITH\_AES\_128\_GCM\_SHA256,TLS\_DHE \_RSA\_WITH\_AES\_256\_GCM\_SHA384,TLS\_ECDHE\_ECDSA\_WITH\_AES\_128\_CBC\_SHA2 56,TLS\_ECDHE\_RSA\_WITH\_AES\_128\_CBC\_SHA256,TLS\_ECDHE\_ECDSA\_WITH\_AES\_2 56\_CBC\_SHA384,TLS\_ECDHE\_RSA\_WITH\_AES\_256\_CBC\_SHA384,TLS\_ECDHE\_ECDSA \_WITH\_AES\_128\_CBC\_SHA,TLS\_ECDHE\_RSA\_WITH\_AES\_128\_CBC\_SHA,TLS\_ECDHE\_ ECDSA\_WITH\_AES\_256\_CBC\_SHA,TLS\_ECDHE\_RSA\_WITH\_AES\_256\_CBC\_SHA,TLS\_ECDHE\_ ECDSA\_WITH\_AES\_128\_CBC\_SHA,TLS\_ECDHE\_RSA\_WITH\_AES\_256\_CBC\_SHA,TLS\_D HE\_RSA\_WITH\_AES\_128\_CBC\_SHA,TLS\_DHE\_RSA\_WITH\_AES\_256\_CBC\_SHA

 ● 高セキュリティ型の設定例 TLS\_ECDHE\_ECDSA\_WITH\_AES\_256\_GCM\_SHA384,TLS\_ECDHE\_RSA\_WITH\_AES\_256 \_GCM\_SHA384,TLS\_ECDHE\_ECDSA\_WITH\_AES\_128\_GCM\_SHA256,TLS\_ECDHE\_RSA\_ WITH\_AES\_128\_GCM\_SHA256,TLS\_DHE\_RSA\_WITH\_AES\_256\_GCM\_SHA384,TLS\_DHE RSA\_WITH\_AES\_128\_GCM\_SHA256

● セキュリティ例外型の設定例

TLS\_DHE\_RSA\_WITH\_AES\_128\_GCM\_SHA256,TLS\_ECDHE\_ECDSA\_WITH\_AES\_128\_G CM\_SHA256,TLS\_ECDHE\_RSA\_WITH\_AES\_128\_GCM\_SHA256,TLS\_DHE\_RSA\_WITH\_A ES\_256\_GCM\_SHA384,TLS\_ECDHE\_ECDSA\_WITH\_AES\_256\_GCM\_SHA384,TLS\_ECDHE \_RSA\_WITH\_AES\_256\_GCM\_SHA384,TLS\_RSA\_WITH\_AES\_128\_GCM\_SHA256,TLS\_RS A\_WITH\_AES\_256\_GCM\_SHA384,TLS\_DHE\_RSA\_WITH\_AES\_128\_CBC\_SHA,TLS\_ECDH E\_ECDSA\_WITH\_AES\_128\_CBC\_SHA256,TLS\_ECDHE\_RSA\_WITH\_AES\_128\_CBC\_SHA2 56,TLS\_ECDHE\_ECDSA\_WITH\_AES\_128\_CBC\_SHA,TLS\_ECDHE\_RSA\_WITH\_AES\_128\_ CBC\_SHA,TLS\_DHE\_RSA\_WITH\_AES\_256\_CBC\_SHA,TLS\_ECDHE\_ECDSA\_WITH\_AES\_2 256\_CBC\_SHA384,TLS\_ECDHE\_RSA\_WITH\_AES\_256\_CBC\_SHA384,TLS\_ECDHE\_ECDS A\_WITH\_AES\_256\_CBC\_SHA,TLS\_ECDHE\_RSA\_WITH\_AES\_2 MITH\_AES\_256\_CBC\_SHA,TLS\_ECDHE\_RSA\_WITH\_AES\_256\_CBC\_SHA384,TLS\_ECDHE\_ECDS A\_WITH\_AES\_256\_CBC\_SHA,TLS\_ECDHE\_RSA\_WITH\_AES\_256\_CBC\_SHA,TLS\_RSA\_ WITH\_AES\_128\_CBC\_SHA256,TLS\_RSA\_WITH\_AES\_128\_CBC\_SHA,TLS\_RSA\_WITH\_A ES\_256\_CBC\_SHA256,TLS\_RSA\_WITH\_AES\_256\_CBC\_SHA

- 6) [適用 (A)] > [OK] をクリックする。
- 7) グループポリシーオブジェクトエディタを閉じ、システムを再起動する。

## 3. 設定内容の確認方法

TLS 暗号設定 サーバ設定編の「7. 設定内容の確認方法」を参照されたい。 https://www.ipa.go.jp/security/ipg/documents/tls\_server\_config\_20211203.pdf

### 4. 修正履歴

2020.10.20 (ver 1.1)
 「1.1. プロトコルバージョンの設定方法」の推奨セキュリティ型の誤植修正